## 屋根伏図

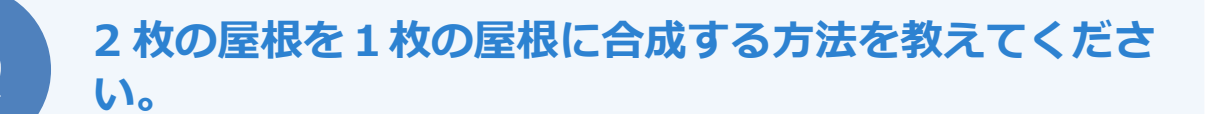

汎用コマンドの「変形」メニューの「領域合成」を使って、屋根 の領域を合成できます。

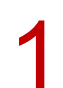

「変形」メニューから「領域合成」を選びます。

| ß | 領域+·- | 4  | 領域変形 | 合就      |
|---|-------|----|------|---------|
| Ð | 領域合成  | ħ. | 伸縮   | ●<br>剤除 |
|   | 領域分割  | ₽. | 部分移動 |         |
| Ø | 分割    |    | 領域現取 |         |
| Ŀ | パック   |    |      |         |

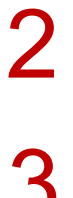

合成する2つの領域をクリックします。

※ 合成する領域が 2 つ以上ある場合は、Ctrl キーを押しながら 2 つ目以降の領域をクリックします。 指定を終えたら、ポップアップメニューの「OK」をクリックします。

## 優先する領域をクリックします。

ここでは、勾配などの属性を引き継ぐ屋根をクリックします。

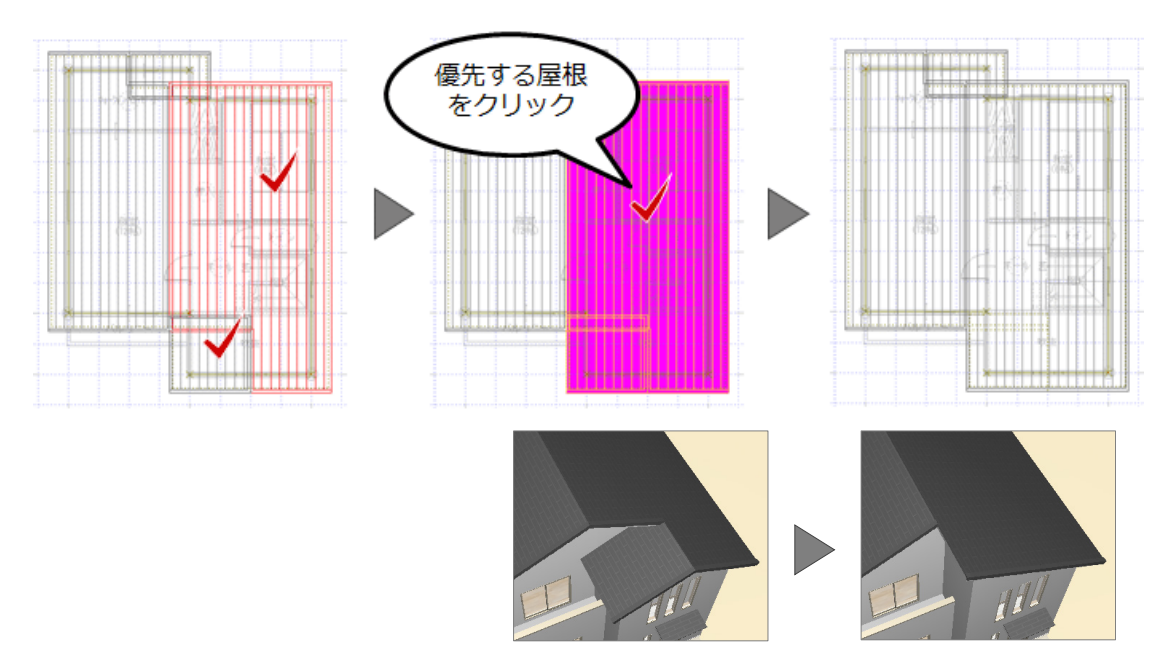

4 屋根の領域合成後は、各屋根線の属性が適切ではなくなるため、「編集」メニューの「屋根線属性設定」 の「屋根線個別変更」で、各屋根線の属性を変更します。

| 日間 |                                       | 屋根を クリック 4                             |   | 屋根線個別多                                               | <sub>変更</sub> ? ×                                               |
|----|---------------------------------------|----------------------------------------|---|------------------------------------------------------|-----------------------------------------------------------------|
| Ý  | ✓ ✓ ✓ ✓ ✓ ✓ ✓ ✓ ✓ ✓ ✓ ✓ ✓ ✓ ✓ ✓ ✓ ✓ ✓ |                                        |   | 屋根情報一覧<br>001: 枝木<br>002: けらば<br>003: 軒先<br>004: けらば | 線爾性<br>その他<br>軒先<br>けらば                                         |
|    |                                       |                                        | 3 |                                                      | 勝柄木<br>谷妻下谷<br>御屋<br>御<br>取<br>合<br>い<br>谷<br>君<br>屋<br>橋<br>() |
|    |                                       |                                        |   | OK<br>▽ 選択された屋根                                      | 1756月82<br>中止<br>に実璧を配置する                                       |
|    |                                       | ······································ |   |                                                      |                                                                 |

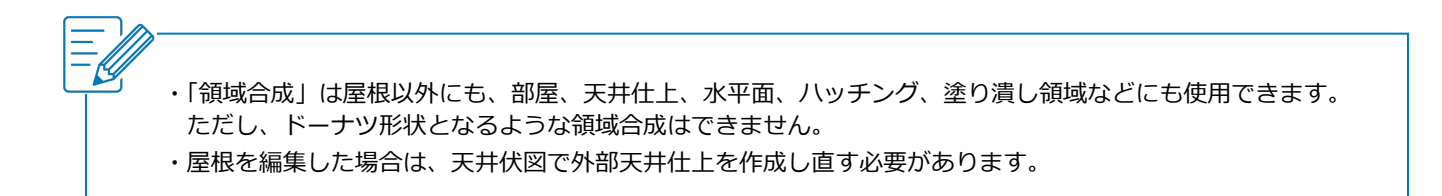